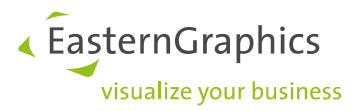

# pCon.planner PRO Werkplek licentie + VR plugin named user licentie

Product type: pCon.planner PRO

#### Content

| 1 | Hoe                                                   | Hoe de EGR-VR-Viewer licentie gebruiken1                                      |   |  |  |  |  |  |  |
|---|-------------------------------------------------------|-------------------------------------------------------------------------------|---|--|--|--|--|--|--|
| 2 | De EGR-VR-Viewer licentie toekennen aan een gebruiker |                                                                               |   |  |  |  |  |  |  |
|   | 2.1                                                   | Gebruikersgroep                                                               | 2 |  |  |  |  |  |  |
|   | 2.2                                                   | Gebruikers toekennen aan een gebruikersgroep                                  | 3 |  |  |  |  |  |  |
|   | 2.3                                                   | De licentie toekennen aan de gebruikersgroep. Assigning license to user group | 4 |  |  |  |  |  |  |

## 1 Hoe de EGR-VR-Viewer licentie gebruiken

Om de EGR-VR-Viewer plugin named user licentie te gebruiken samen met de pCon.planner Werkplek licentie doe het volgende:

- Start pCon.planner PRO als gebruikelijk. pCon.planner PRO maakt gebruik van de Werkplek licentie.
- Na het starten van pCon.planner PRO, klik op Login om in te loggen in het pCon.login account dat gekoppeld is aan de EGR-VR-Viewer licentie.
- Hierna kunt u gebruik maken van de EGR-VR-Viewer licentie.

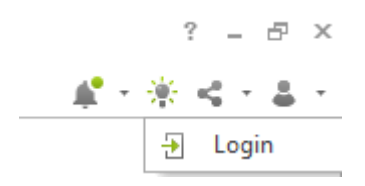

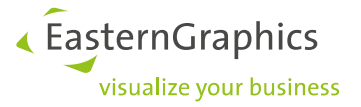

## 2 De EGR-VR-Viewer licentie toekennen aan een gebruiker

De EGR-VR-Viewer licentie vind u terug in uw pCon.login account onder de tab "Licenties"

| Lice               | Licenties                                                                                                    |               |      |          |    |     |             |    |                    |   |                       |    |                         |    |             |   |          |
|--------------------|----------------------------------------------------------------------------------------------------|---------------|------|----------|----|-----|-------------|----|--------------------|---|-----------------------|----|-------------------------|----|-------------|---|----------|
| De volg<br>van ext | De volgende pCon applicatielicenties zijn beschikbaar voor uw organisatie. Voor de aanschaf<br>van extra licenties kunt u contact opnemen met uw contactpersoon ». |               |      |          |    |     |             |    |                    |   |                       |    |                         |    |             |   |          |
|                    |                                                                                                    |               |      |          |    |     |             |    |                    |   |                       |    |                         |    |             | Q | <u>+</u> |
| ID                 | ₹ †↓                                                                                                    | Applicatie    | ₹ †↓ | Versie   | ↑↓ | ₹†↓ | Vervaldatum | ↑↓ | Gebruikers         | 7 | Toegewezen gebruikers | ↑↓ | Toegestane gebruiker ↑↓ | In | ngebruik †↓ | Ø |          |
| L1555              | 8                                                                                                    | EGR-VR-Viewer |      | Standard |    |     | -           |    |                    |   |                       | 0  | 2                       |    | 0           |   |          |
| L1278              | 6                                                                                                    | pCon.planner  |      | PRO      |    | ۵   | -           |    | pCon.planner PRO × |   |                       | 2  | 3                       |    | 0           |   |          |

In dit voorbeeld, is een EGR-VR-Viewer licentie beschikbaar voor 1 gebruiker. Er is nog geen gebruiker toegekend aan de licentie.

Om de EGR-VR-Viewer licentie toekennen aan de gewenste gebruiker volg de volgende stappen.

## 2.1 Gebruikersgroep

Creëer een gebruikersgroep voor de EGR-VR-Viewer. Om een gebruikersgroep te maken klik op het plusje en u gaat naar het menu zoals hieronder is aangegeven.

De gebruikersgroepen in uw organisatie

| [ | ÷                | 8 /                     |    |                                                                                                    |            |    | ٩  | ± |
|---|------------------|-------------------------|----|----------------------------------------------------------------------------------------------------|------------|----|----|---|
|   |                  | Naam ∀ †↓               | ↑↓ | Omschrijving Tt                                                                                                    | Gebruikers | t↓ | 88 |   |
|   |                  | Beheerders              |    | Vooraf vastgestelde gebruikersgroep: Gebruikers in deze groep kunnen organisatie-instellingen wijzigen en hebben volledige administratieve rechten (bijv. collega's<br>uitnodigen of fabrikantbibliotheken aanvragen).  |            | 4  | 88 |   |
|   | pCon.basket PRO  |                         |    | pCon.basket PRO users                                                                                                    |            | 1  | ۵E |   |
|   | pCon.planner PRO |                         |    | Users of pCon.planner PRO                                                                                                    |            | 2  | aE |   |
|   |                  | Standaard<br>gebruikers |    | Vooraf vastgestelde gebruikersgroep: Gebruikers in deze groep kunnen alleen hun eigen instellingen aanpassen en gebruik maken van de standaard organisatie-<br>instellingen (bijv. fabrikantbibliotheken of licenties). |            | 4  | AE |   |

| 습 Home                                                      | Gebruikersgroep toevoegen   |                                                                              |  |  |  |  |  |
|-------------------------------------------------------------|-----------------------------|------------------------------------------------------------------------------|--|--|--|--|--|
| Gebruiker<br>요 Account                                      | Groepsnaam*<br>Omschrijving | EGR-VR Plugin                                                                |  |  |  |  |  |
| Organisatie<br>Account<br>Aff Gebruikers                    | Kleur*                      | Verplicht veld Ga naar de pagina voor gebruikersbeheer voor het toevoegen of |  |  |  |  |  |
| Gebruikersgroepen     Fabrikantbibliotheken     Applicaties |                             | verwijderen van gebruikers.<br>Annuleren Aanmaken                            |  |  |  |  |  |

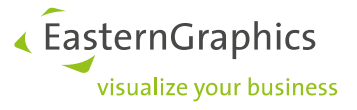

De gebruikersgroepen in uw organisatie

| ÷ |                         |    |                                                                                                    |            |    | Q  | <u>+</u> |
|---|-------------------------|----|----------------------------------------------------------------------------------------------------|------------|----|----|----------|
|   | Naam ∀ 1↓               | †↓ | Omschrijving 🛛 🕆 1                                                                                                    | Gebruikers | ¢μ | 85 | Ⅲ        |
|   | Beheerders              |    | Vooraf vastgestelde gebruikersgroep: Gebruikers in deze groep kunnen organisatie-Instellingen wijzigen en hebben volledige administratieve rechten (bijv. collega's<br>uitnodigen of fabrikantbibliotheken aanvragen).  |            | 4  | ۵E |          |
|   | EGR-VR Plugin           |    |                                                                                                    |            | 0  | 88 |          |
|   | pCon.basket PRO         |    | pCon.basket PRO users                                                                                                    |            | 1  | 88 |          |
|   | pCon.planner PRO        |    | Users of pCon.planner PRO                                                                                                    |            | 2  | 88 |          |
|   | Standaard<br>gebruikers |    | Vooraf vastgestelde gebruikersgroep: Gebruikers in deze groep kunnen alleen hun eigen instellingen aanpassen en gebruik maken van de standaard organisatie-<br>instellingen (bijv. fabrikantbibliotheken of licenties). |            | 4  | 88 |          |

n dit voorbeeld is een gebruikersgroep EGR-VR-Viewer aangemaakt.

## 2.2 Gebruikers toekennen aan een gebruikersgroep

Selecteer een gebruiker die gebruik kan gaan maken van de EGR-VR-Viewer.

| Gel | Gebruikers binnen uw organisatie                                                                                                    |   |                    |      |                                                        |   |     |        |  |  |
|-----|----------------------------------------------------------------------------------------------------|---|--------------------|------|--------------------------------------------------------|---|-----|--------|--|--|
| ÷   | ⊗       Image: September 1       Image: September 2       Image: September 2 |   |                    |      |                                                        |   |     |        |  |  |
|     | Naam \\\\\T                                                                                                    | A | Afdeling           | ₹ †↓ | Gebruikersgroepen                                      | 4 |     | ⊞      |  |  |
|     |                                                                                                    |   |                    |      | Beheerders ×) Standaard gebruikers (pCon.basket PRO ×) |   |     |        |  |  |
|     |                                                                                                    |   | Buisness Solutions |      | Beheerders × Standaard gebruikers (pCon.planner PRO ×  |   |     |        |  |  |
|     |                                                                                                    |   | Buisness Solutions |      | Beheerders Standaard gebruikers PCon.planner PRO S     |   |     |        |  |  |
|     |                                                                                                    |   |                    |      | Beheerders ×) Standaard gebruikers ×                   |   | 0   |        |  |  |
|     |                                                                                                    |   |                    |      |                                                        |   | Bey | verken |  |  |

Om een gebruiker toe te kennen aan de EGR-VR-Viewer gebruikersgroep ga naar het Gebruikers overzicht. Selecteer een gebruiker en klik op het pen symbool. U kunt nu de EGR-VR-Viewer groep selecteren.

| ≡ pCon.login              |                      |                  |                      |   |  |  |
|---------------------------|----------------------|------------------|----------------------|---|--|--|
| 습 Home                    |                      |                  |                      |   |  |  |
| Gebruiker                 | Status*              | Geactiveerd      |                      | ~ |  |  |
| 요 Account                 | Aanhef*              | Mijnheer         |                      | ~ |  |  |
| Organisatie               | Voornaam*            |                  |                      |   |  |  |
| <u> </u> Account          | Achternaam*          |                  |                      |   |  |  |
| 욕류 Gebruikers             | E-mailadres          |                  |                      |   |  |  |
| 왕 Gebruikersgroepen       | Telefoon*            | ■ ~ 010 123 450  | 67                   |   |  |  |
| III Fabrikantbibliotheken | Afdeling             |                  |                      |   |  |  |
| III Applicaties           | Vestiging            |                  |                      |   |  |  |
| 뿧 Kanalen                 |                      | * Verplicht veld |                      |   |  |  |
| Dicenties                 |                      |                  |                      |   |  |  |
|                           | Groepen              |                  |                      |   |  |  |
| 🖾 Contact                 | ✓ Beheerders (i)     |                  | ✓ EGR-VR Plugin      |   |  |  |
| ≪u Help                   | DCon.basket PRO      | D                | pCon.planner PRO (i) |   |  |  |
|                           | ✓ Standaard gebruike | ers (i)          |                      |   |  |  |

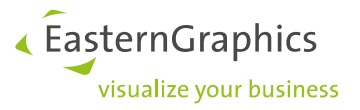

| Ge                                                                                                    | Gebruikers binnen uw organisatie |    |                    |     |                                                  |   |  |  |  |
|----------------------------------------------------------------------------------------------------|----------------------------------|----|--------------------|-----|--------------------------------------------------|---|--|--|--|
| Image: September 2     Image: September 2     Image: Septe |                                  |    |                    |     |                                                  |   |  |  |  |
|                                                                                                    | Naam 👻                           | †↓ | প Afdeling         | ₹†↓ | Gebruikersgroepen                                | 8 |  |  |  |
|                                                                                                    |                                  |    |                    |     | Beheerders Standaard gebruikers Conbasket PRO X  |   |  |  |  |
|                                                                                                    |                                  |    | Buisness Solutions |     | Beheerders Standaard gebruikers Conplanner PRO x |   |  |  |  |
|                                                                                                    |                                  |    | Buisness Solutions |     | Beheerders × Standaard gebruikers                |   |  |  |  |
|                                                                                                    |                                  |    |                    |     | Beheerders Standaard gebruikers EGR-VR Plugin x  |   |  |  |  |

In dit voorbeeld, is 1 gebruiker toegekend aan de EGR-VR-Viewer gebruikersgroep.

## 2.3 De licentie toekennen aan de gebruikersgroep.

Wijs ten slotte in het menu Licenties de nieuwe licentie toe aan de gebruikersgroep door te klikken op het potlood icoontje. In het licentie overzicht selecteer de EGR-VR-Viewer gebruikersgroep.

| ≡ pCon.login              |                       |               |                              |  |  |  |  |
|---------------------------|-----------------------|---------------|------------------------------|--|--|--|--|
| <b>命 Home</b>             | Licentie voor         | EGR-VR-Viev   | wer                          |  |  |  |  |
| Gebruiker                 | Licentie ID           | L15558        |                              |  |  |  |  |
| 요 Account                 | Applicatie            | EGR-VR-Viewer |                              |  |  |  |  |
|                           | Versie                | Standard      |                              |  |  |  |  |
| Organisatie               |                       |               |                              |  |  |  |  |
| <u> </u> Account          |                       |               |                              |  |  |  |  |
| <sup>요</sup> 뜵 Gebruikers | Туре                  | Cloudlicentie |                              |  |  |  |  |
| 咎 Gebruikersgroepen       | Model                 | Named user    |                              |  |  |  |  |
| Fabrikantbibliotheken     | Toegelaten gebruikers | 2             |                              |  |  |  |  |
| Applicaties               | Vervaldatum           | -             |                              |  |  |  |  |
| 떂 Kanalen                 |                       |               |                              |  |  |  |  |
| 🖉 Licenties               | Gebruikers van d      | de licenties  |                              |  |  |  |  |
|                           | Alle gebruikers (4)   | 1)            | Beheerders (4) (i)           |  |  |  |  |
| 🖂 Contact                 | ✓ EGR-VR Plugin (1)   |               | pCon.basket PRO (1) (i)      |  |  |  |  |
| ≪⊐ Help                   | pCon.planner PRO (    | (2) (i)       | Standaard gebruikers (4) (i) |  |  |  |  |